# QUICK GUIDE - WECO

Device versions: Briot Attitude I + II; E6; E.6 S.line; E.5 S.line; E.3;

### OMA IMPORT EDGER

1. OMA-DATA DOWNLOAD

Directly from the COS catalog product page or here in the search tools: <u>https://portail.canadianoptical.com/resources/silhouett</u> <u>e-technical-files</u>

2. OMA-DATA ON USB-STICK

Save OMA-data to USB stick.

3. CONNECT USB-STICK

Connect USB stick with OMA-data to Edger.

#### 4. SETTING SCREEN

After switching on the edger, first swipe upwards from the bottom edge of the screen with three fingers and then swipe sideways to the fourth setting screen with one finger.

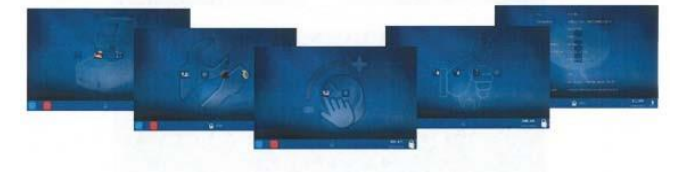

#### 5. LOADING THE DATABASE

Select the second button "Load the database with the patterned lenses".

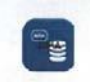

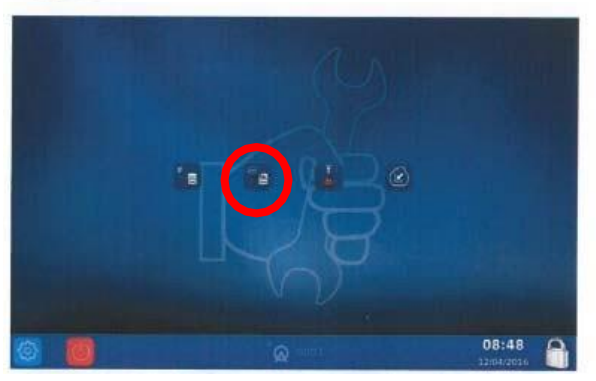

#### 6. IMPORT OF OMA-DATA

Select "Read the USB stick into the device" to import the OMA-data.

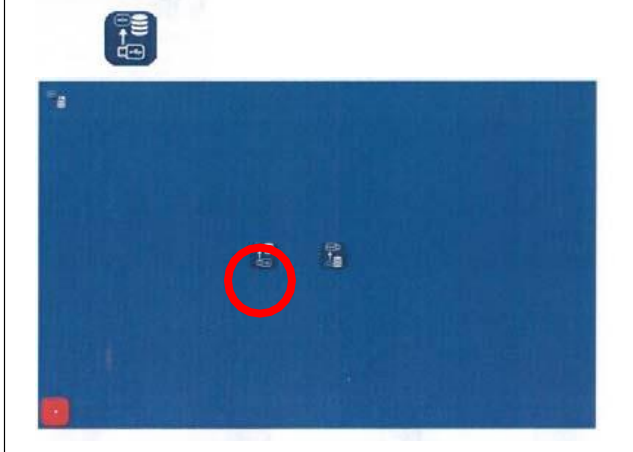

OMA data does not have to be renamed!

## QUICK GUIDE – WECO

Device versions: Briot Attitude I + II; E6; E.6 S.line; E.5 S.line; E.3;

### SHAPE CREATOR

1. SCAN SHAPE Insert Shape.

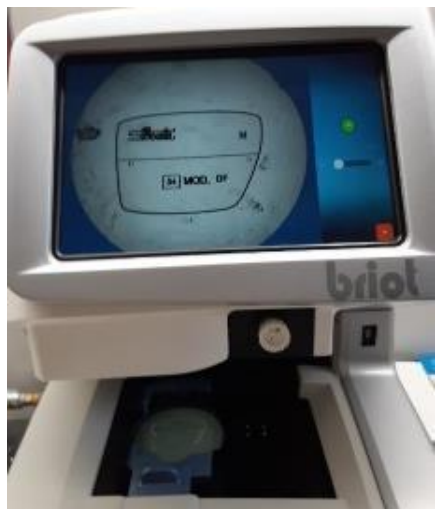

2. LOCK IMAGE

#### Enter the desired bridge width.

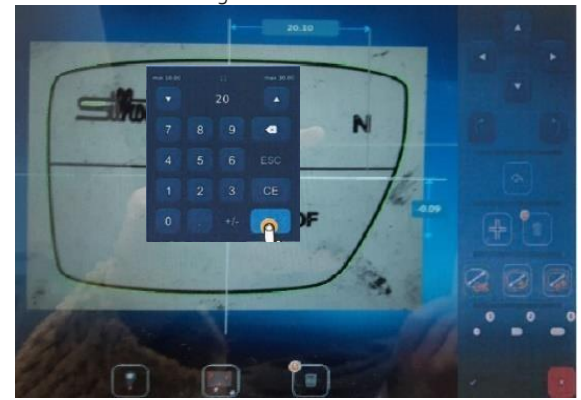

Forwarding to the display image of the created shape. This can be changed if necessary. To do this, click on

5. DISPLAY IMAGE

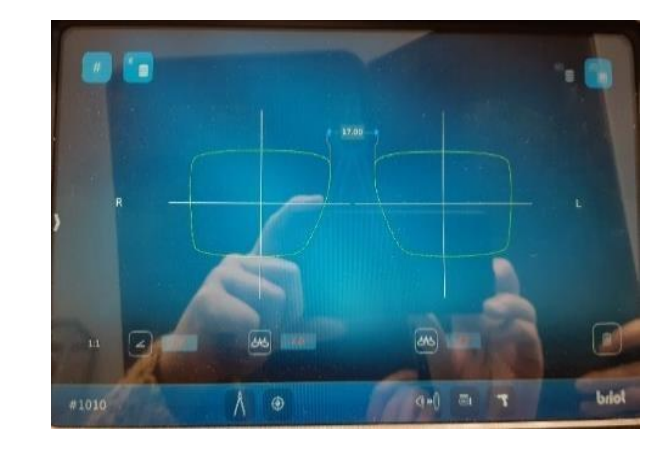